## (YouTube-) Web-Filme auf das iPad herunterladen

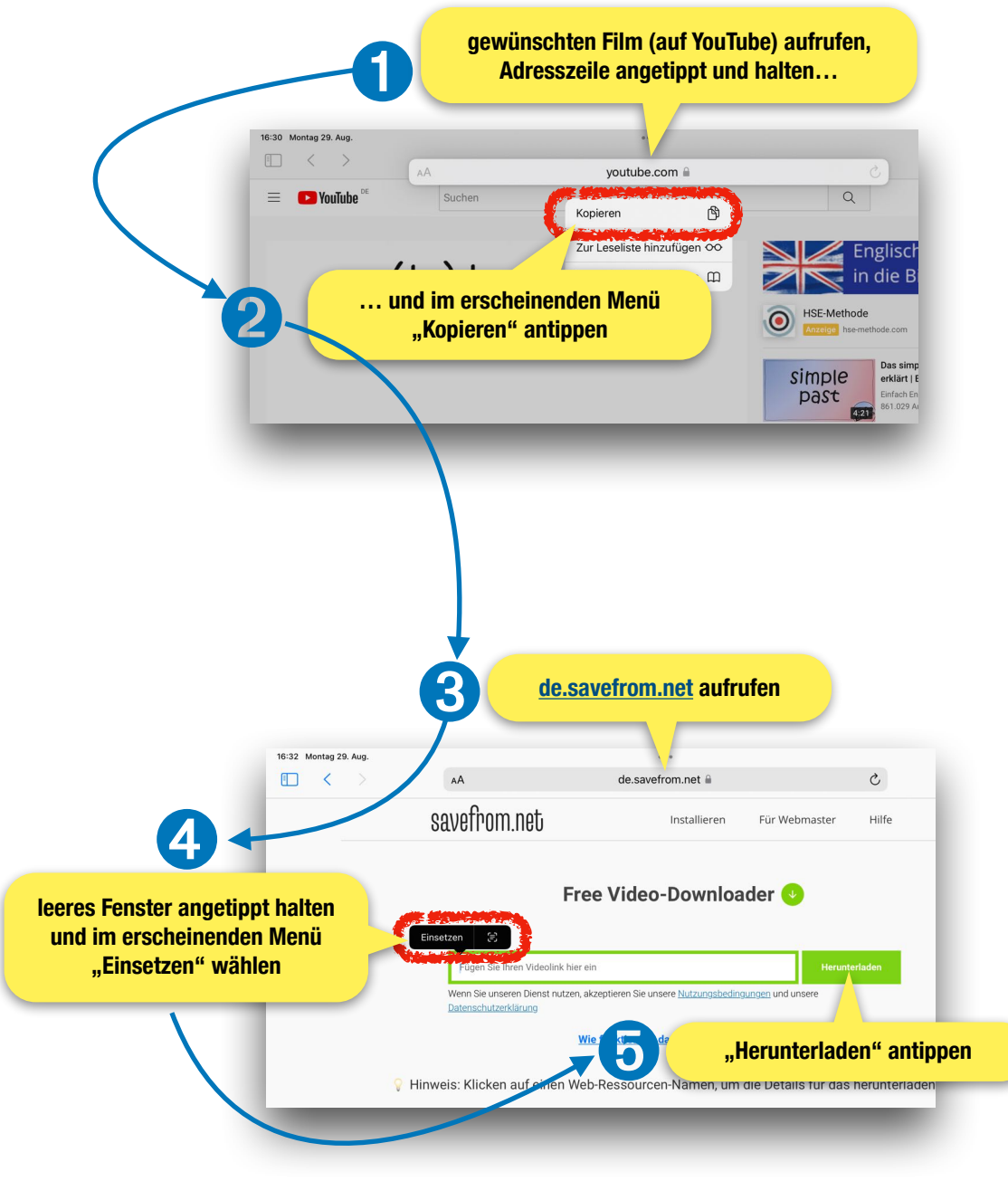

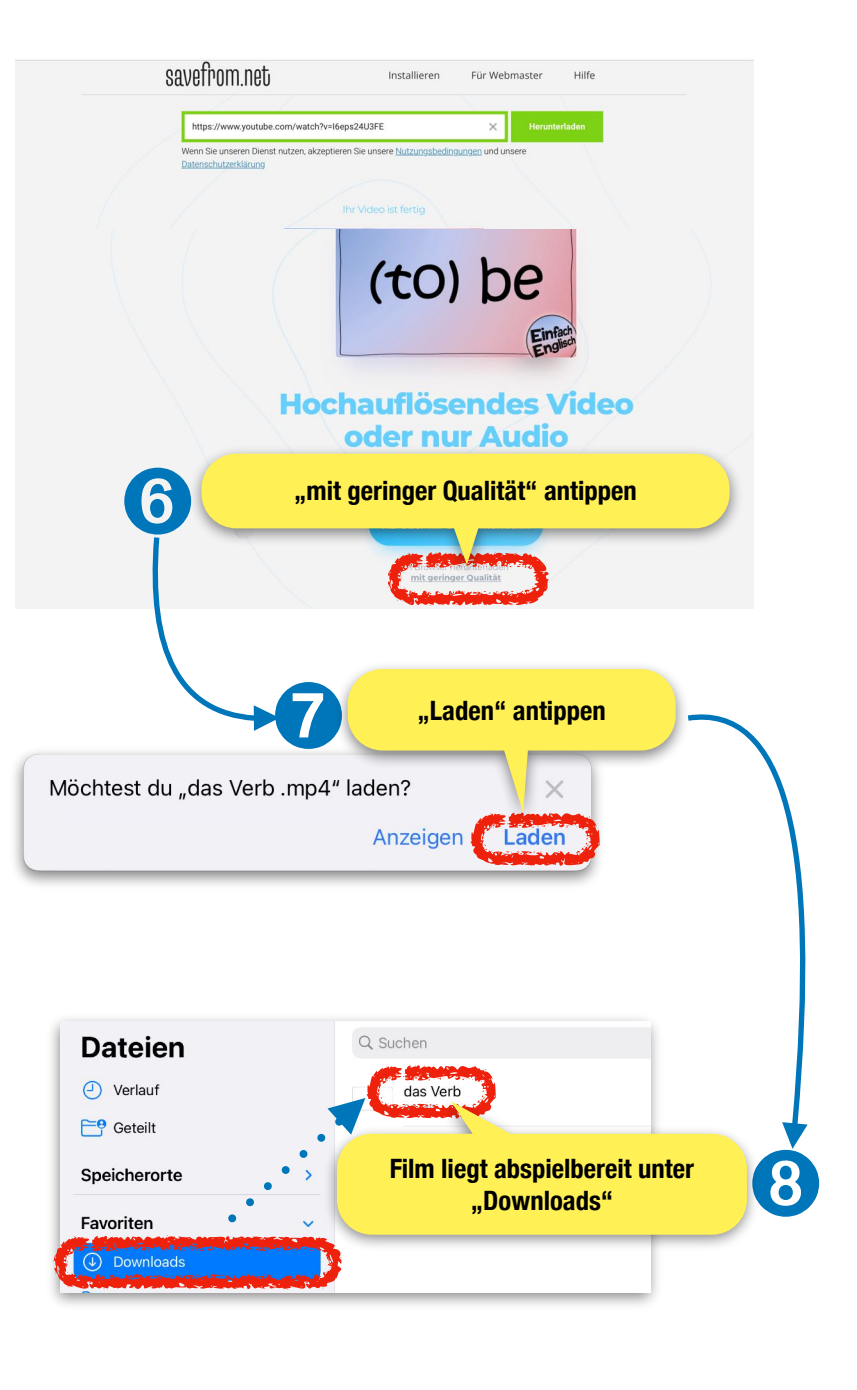

rudolf.steffens@bra.nrw.schule